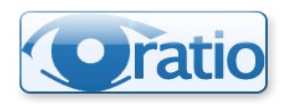

# Guida di installazione di Oratio<sup>®</sup> 3.0

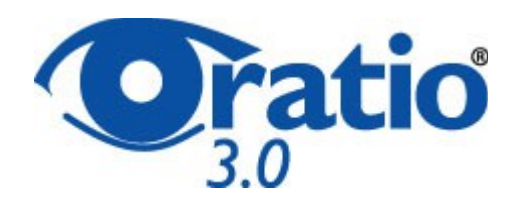

## Indice generale

|                                                           | ł                |
|-----------------------------------------------------------|------------------|
| 1. Prerequisiti                                           | 2                |
| 1.1 Elenco dei programmi necessari                        | 2                |
| 2. Installazione                                          | 2                |
| 2.1 Installazione dei file:                               | 2                |
| 2.2 Configurazione di Apache                              | 2                |
| 2.3 Permessi sui file                                     | 3                |
| 3. Installazione e configurazione del database PostgreSQL | 3                |
| 4. Installazione moduli Perl                              | 1                |
| 5. Configurazione ambiente per stampe JasperReports       | 1                |
| 5. Configurazione di Oratio® Prima Installazione          | 5                |
| 5.1 Accesso al programma                                  | 5                |
| <ul> <li>4. Installazione moduli Perl</li></ul>           | 1<br>1<br>5<br>5 |

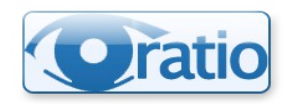

#### 1. Prerequisiti

Oratio<sup>®</sup> è un programma di gestione integrata ERP distribuito con licenza GPL. Il programma si appoggia su database PostgreSQL e funziona in modalità WEB, vale a dire che è accessibile tramite un programma per la navigazione in Internet (browser). Per questo, prima di poter utilizzare Oratio<sup>®</sup> è necessario assicurarsi che gli strumenti utilizzati da quest'ultimo siano presenti sul server su cui verrà installato Oratio<sup>®</sup>.

#### ATTENZIONE! Installazione compatibile solo con sistemi Linux e/o MacOSx

#### 1.1 Elenco dei programmi necessari

- 1 Perl, versione 5 e+ (Perl)
- 2 Un server http Apache
- 3 Il sistema di gestione di base dati PostgreSQL, versione 7.4 e+
- 4 Le seguenti librerie Perl: DBD-Pg e DBI, reperibili sul sito CPAN
- 5 I seguenti moduli Perl reperibili sul sito CPAN
  - CGI::Session
  - HTML::Template
  - Text::Template
  - XML::Parser
  - XML::Writer
  - XML::Writer::String
  - XML::Encoding
  - Unicode::String
  - PDF::API2
  - · Mail::Sender
  - Crypt::SaltedHash
  - Locale::Util
  - Altri moduli PERL necessari solo per la creazione di file XML (ad esempio RID, Fattura Elettronica)
  - XML::SAX
  - XML::Pastor
  - XML::DOM

Per le Stampe sono necessari:

- Java JDK versione 1.5 o superiori
- Moduli "Inline" e "Inline-Java"
- JasperReports e librerie collegate (incluse nel download di Oratio®)
  - Opzionale: iReport per creazione e modifica stampe in modalità grafica

#### 2. Installazione

#### 2.1 Installazione dei file:

- Decomprimere il file oratio-xxx.tar.gz nella cartella /var/www del vostro server Linux: tar xzf oratio-x.x.tar.gz
- Troverete tutti i file installati nella cartella /var/www/oratio/

#### 2.2 Configurazione di Apache

#### Installare Apache se non ancora presente

apt-get install apache2

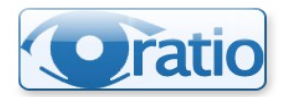

 Creare un file chiamato oratio.conf nella cartella di configurazione di Apache (di default /etc/apache2/conf.d/sites-enabled/) nel quale deve essere riportato il seguente testo:

```
Alias /oratio/ /var/www/oratio/

<Directory /var/www/oratio>

AddHandler cgi-script .pl

Options ExecCGI Includes FollowSymlinks

</Directory>

<Directory "/var/www/oratio/users">

Order Deny,Allow

Deny from All

</Directory>

<Directory "/var/www/oratio/logs">

Order Deny,Allow

Deny from All

</Directory>
```

Fare riferimento al sito www.apache.org per eventuali problemi sulla configurazione.

#### 2.3 Permessi sui file

Assegnare la proprietà della cartella /var/www/oratio, in modo ricorsivo, all'utente e al gruppo di Apache: www-data:www-data (A seconda del sistema operativo il nome dell'utente e del gruppo possono variare). Per fare ciò eseguire questo comando con i permessi adeguati (es. con i permessi dell utente di **root**) chown -R www-data:www-data /var/www/oratio

Assicurarsi che i file index.pl e setup.pl presenti sotto la cartella /var/www/oratio abbiano i permessi di lettura ed esecuzione per l'utente di Apache.

Per fare ciò eseguire questo comando con i permessi adeguati

chmod u+x /var/www/oratio/index.pl /var/www/oratio/setup.pl

#### Riavvio di Apache

Per rendere effettive le modifiche apportate ad apache bisogna riavviarlo con il comando:

apache2ctl restart

## 3. Installazione e configurazione del database PostgreSQL

apt-get install postgresql-8.1

Su versoni di Debian più recenti la versione di Postgres può essere più aggiornata, per esempio **postgresql-8.4** per la Debian 6.0 "squeeze" e **postgresql-9.1** per la Debian 7.0 "wheezy". Per l'installazione su altri sistemi operativi fare riferimento al sito di postgresql

Per l'utilizzo di Oratio<sup>®</sup>, si consiglia di creare un utente specifico da utilizzare per l'accesso al database. Procedere dunque come segue:

- Accedere alla shell di comando come utente "root" e successivamente accedere come utente "postgres"
- Creare un utente "oratio". Importante: consentire all'utente la possibilità di creare database (a questo serve l'opzione "-d"). L'opzione "-P" richiede l'assegnazione di una password all'utente (opzionale ma consigliato!)

```
su root
< Inserire la password dell'utente: "root" >
su postgres
createuser -d -P oratio
< Inserire la password per l'utente: "oratio" > [[PWD]]
< Inserirla nuovamente > [[PWD]]
< Rispondere 'n' alla domanda : "Shall the new user be allowed to create more new</pre>
```

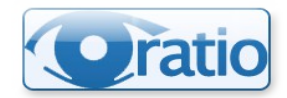

```
users? (y/n) n" >
< Rispondere 'y' all'eventuale domanda : "Shall the new user be allowed to create
more dataset? (y/n) y" >
<! Questa domanda potrebbe non comparire se è stata inserita l'opzione "-d" in fase
di creazione dell'utente. !>
```

#### 4. Installazione moduli Perl

E' possibile che alcuni dei pacchetti necessari per il funzionamento di Oratio<sup>®</sup> siano già presenti sul vostro sistema.

<u>Linux:</u>

Per l'installazione dei moduli Perl su Debian Linux utilizzare questo comando:

```
apt-get -y install libdbi-perl libdbd-pg-perl libxml2 libxml-libxml-perl
apt-get -y install libxml-parser-perl libxml-writer-perl libunicode-string-perl
apt-get -y install libxml-encoding-perl libhtml-template-perl libtext-template-perl
apt-get -y install libcgi-session-perl libpdf-api2-perl libemail-sender-perl libmime-
lite-perl libemail-mime-perl
apt-get -y install libintl-perl libcrypt-saltedhash-perl
apt-get -y install libarchive-zip-perl libxml-simple-perl libjson-perl
```

L'installazione dei pacchetti può essere differente a seconda della distribuzione Linux utilizzata. Diversamente è possibile seguire la seguente procedura che funziona indipendentemente dalla distribuzione:

Come utente root accedere alla gestione dei moduli perl: "CPAN":

```
su root
< Inserire la password dell'utente: "root" >
perl -MCPAN -eshell
< Se è la prima volta che viene eseguito questo comando, verranno poste alcune
domande di configurazione>
< in genere le scelte di default vanno bene, occorre solo fare attenzione a scegliere
bene i server da cui scaricare>
```

Una volta completata la configurazione verrà proposta una nuova shell di comando in cui sarà possibile digitare l'istruzione per l'installazione dei moduli:

```
cpan> install XML::Parser
cpan> install XML::Writer
cpan> install XML::Writer::String
cpan> install XML::Encoding
cpan> install HTML::Template
cpan> install Text::Template
cpan> install CGI::Session
cpan> install Unicode::String
cpan> install Unicode::String
cpan> install PDF::API2
cpan> install Mail::Sender
cpan> install Mail::Sender
cpan> install Crypt::SaltedHash
cpan> install Locale::Util
cpan> install ....(procedere con l'installazione di tuti i pacchetti richiesti)
```

#### 5. Configurazione ambiente per stampe JasperReports

Le stampe generate da Oratio<sup>®</sup> sono state create utilizzando JasperReports e richiedono pertanto l'installazione di alcuni moduli aggiuntivi, in assenza dei quali non potrà essere eseguita alcuna stampa! Procedere nel seguente modo:

Installare Sun Java JDK versione 1.6 o successiva. Software e istruzioni per l'installazione sono reperibili all'indirizzo http://java.sun.com/javase/downloads/index.jsp

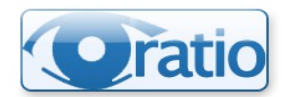

- Installare i moduli "Inline" e "Inline-Java" reperibili rispettivamente ai seguenti indirizzi: http://search.cpan.org/~ingy/Inline-0.80/lib/Inline.pod
   http://search.cpan.org/dist/Inline-Java/Java/Java.pod
- In alternativa è possibile effettuare l'installazione utilizzando lo stesso metodo riportato alla sezione "Installazione moduli Perl":

```
Come utente root accedere alla gestione dei moduli perl: "CPAN":
```

```
< Inserire la password dell'utente: "root" >
perl -MCPAN -eshell
cpan> install Inline
Una volta completata l'installazione del primo modulo, procedere con il successivo
```

cpan> install Inline::Java

Copiare i file presenti nella cartella "jasperreport/italian" nella precedente cartella "jasperreport"

Assegnare alla cartella jasperrerport e ai suoi files tutti i permessi

```
cp /var/www/oratio/jasperreport/italian/* /var/www/oratio/jasperreport
chmod -R 777 /var/www/oratio/jasperreport/
```

#### Update per versioni recenti di Debian (6.0 "squeeze" e 7.0 "wheezy")

Per le versioni recenti di Debian, dalla 6.0, la procedura di installazione è leggermente differente. La versione di Sun del JDK non è più disponibile a seguito dell'acquisizione da parte di Oracle. Va installato quindi il JDK Oracle, versione 7.0 o superiore.

```
echo "deb http://ppa.launchpad.net/webupd8team/java/ubuntu precise main" >
/etc/apt/sources.list.d/webupd8team-java.list
apt-key adv --keyserver keyserver.ubuntu.com --recv-keys C2518248EEA14886
apt-get update
apt-get install oracle-java7-installer
```

La libinline di Perl è disponibile per le distribuzioni Debian 6.0 e 7.0, mentre non lo è la **libinline::java**. Un metodo pulito per evitare di installare da CPAN (e, di conseguenza, di installare anche l'ambiente di sviluppo e di compilare, nonché di installare software fuori dal gestore dei pacchetti) è installare il pacchetto libinlinejava-perl della Debian "jessie". Bisogna scegliere un pacchetto adeguato all'architettura del proprio server; nell'esempio a seguire viene installata la versione i386:

```
apt-get install libinline-perl
wget http://ftp.us.debian.org/debian/pool/main/libi/libinline-java-perl/libinline-
java-perl_0.53-1_i386.deb
dpkg -i libinline-java-perl_0.53-1_i386.deb
```

### 6. Configurazione di Oratio<sup>®</sup> Prima Installazione

- Aprire un browser internet e chiamare l'indirizzo http://localhost/oratio/setup.pl (sostituire eventualmente localhost con l'indirizzo/nome del server su cui è installato Oratio<sup>®</sup>)
- Procedere con la creazione cliccando su "Admin Settings" se tutti i moduli Perl risultano installati altrimenti installare i moduli mancanti prima di proseguire (è possibile forzare la creazione tenendo presente che l'assenza di eventuali moduli non potrà garantire un corretto funzionamento del software)
- Inserire dunque i parametri per la creazione del database che dovrà contenere gli utenti dell'applicazione:
  - Template --> default template1
  - Dataset --> oratio\_db\_utenti (nome da assegnare al database utenti)
  - User --> oratio (utente per l'accesso al database)
  - Host --> default localhost (o nome/indirizzo del server del database)
  - Port --> default 5432 (porta associata al servizio Postgresql)
  - Password --> [[PWD]] (password dell'utente che accede al database)

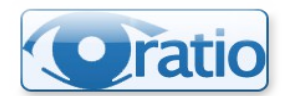

- · Inserire i dati per la creazione dell'utente amministratore di Oratio e salvare
- Accedere all'applicazione all'indirizzo http://localhost/oratio/index.pl con l'utente amministratore appena creato
- Accedere alla voce di menu "Admin" per accedere alla pagina di amministrazione principale
- Selezionare la voce "Crea nuovo database" e compilare i dati richiesti
  - Utente Db --> oratio (utente per l'accesso al database)
  - Password Db --> [[PWD]] (password dell'utente che accede al database)
  - Host --> default localhost (o nome/indirizzo del server del database)
  - Porta --> default 5432
  - Template --> default template1
  - Nome --> oratio\_db\_dati (nome da assegnare al database dei dati)
- Selezionare la voce "Aggiungi Connessione Database" e inserire i dati richiesti:
  - Nome --> connessione1 (nome da assegnare alla connessione)
  - Utente --> oratio (utente del database creato al punto "Installazione e configurazione della base di dati PostgresSQL")
  - Password --> [[PWD]] (la password assegnata all'utente oratio)
  - Dataset --> oratio\_db\_dati (inserire il nome del database dei dati creato al punto precedente)
  - Host --> default localhost (o nome/indirizzo del server del database)
  - Port --> generalmente 5432
- Selezionare la voce "Aggiungi Gruppo", assegnare un nome al gruppo e deselezionare le eventuali voci di menu cui non si vuole consentire l'accesso agli utenti del gruppo che si sta creando
- Selezionare la voce "Aggiungi Utente", compilare i campi proposti e salvare per creare un nuovo utente
- Nella sezione "*Elenco utenti*" selezionare l'utente creato in precedenza, selezionare la connessione desiderata, l'opzione default per consentire l'accesso diretto a quel database e assegnare il gruppo.

#### 6.1 Accesso al programma

- Richiamare nuovamente la pagina http://localhost/oratio/index.pl (sostituire eventualmente localhost con l'indirizzo/nome del server su cui è installato Oratio<sup>®</sup>)
- Inserire utente e password creati al punto precedente
- Premere "Login"

## Congratulazioni, avete installato il vostro ERP Open Source, Oratio<sup>®</sup>!

© 2022 Oratio.org Srls info@oratio.it